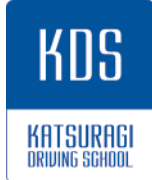

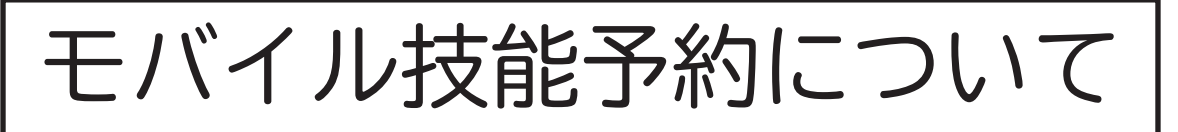

## ~技能教習の予約方法~

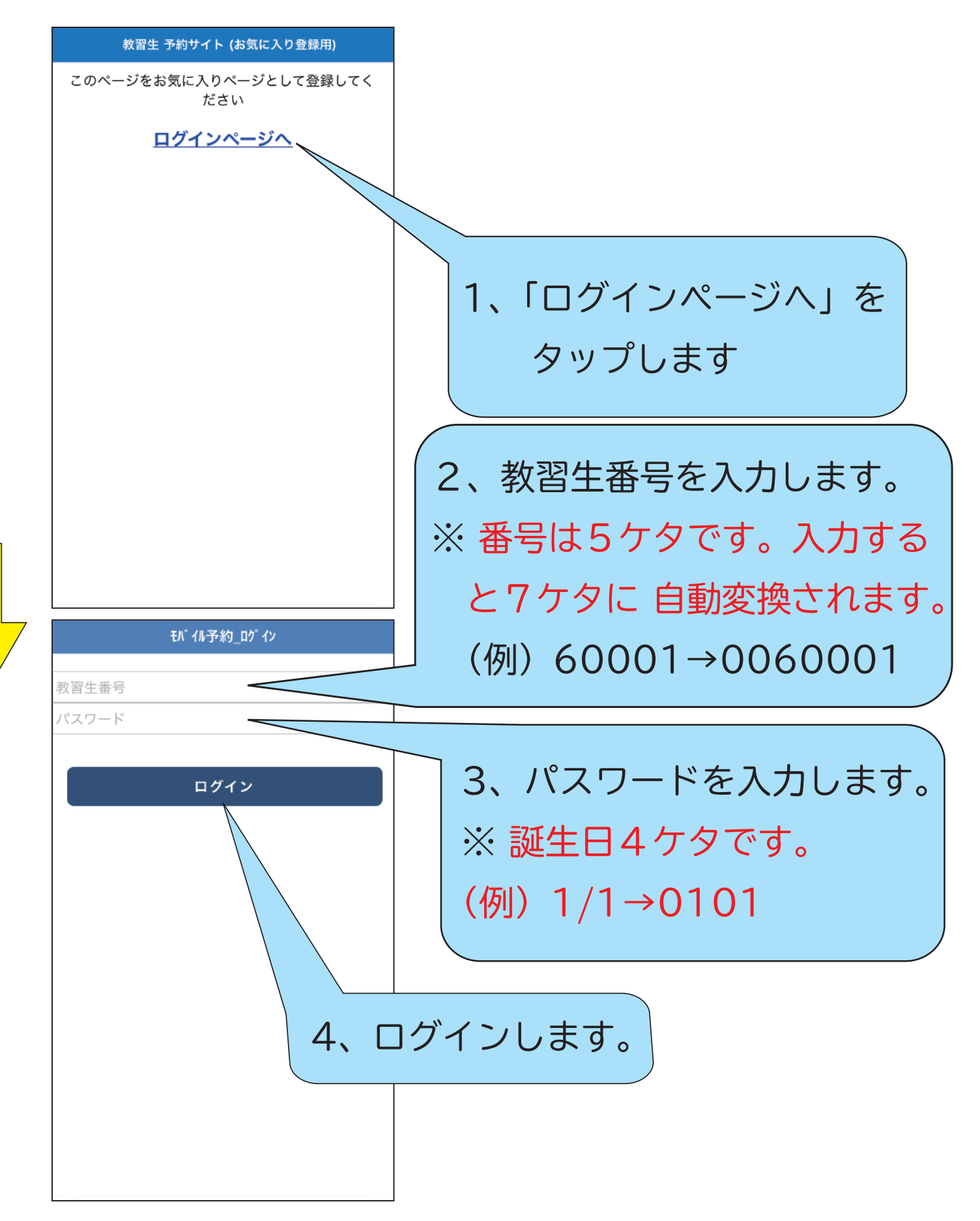

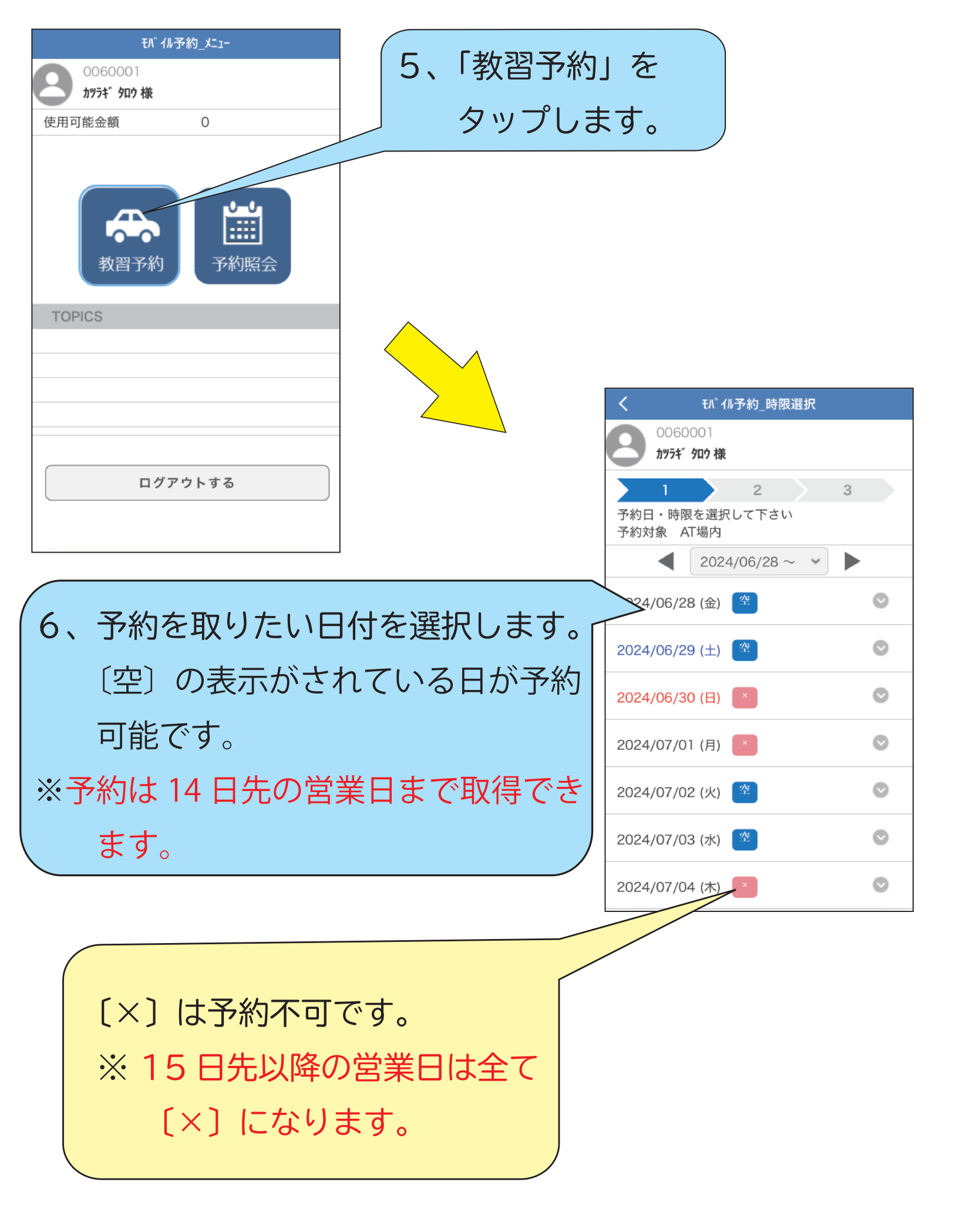

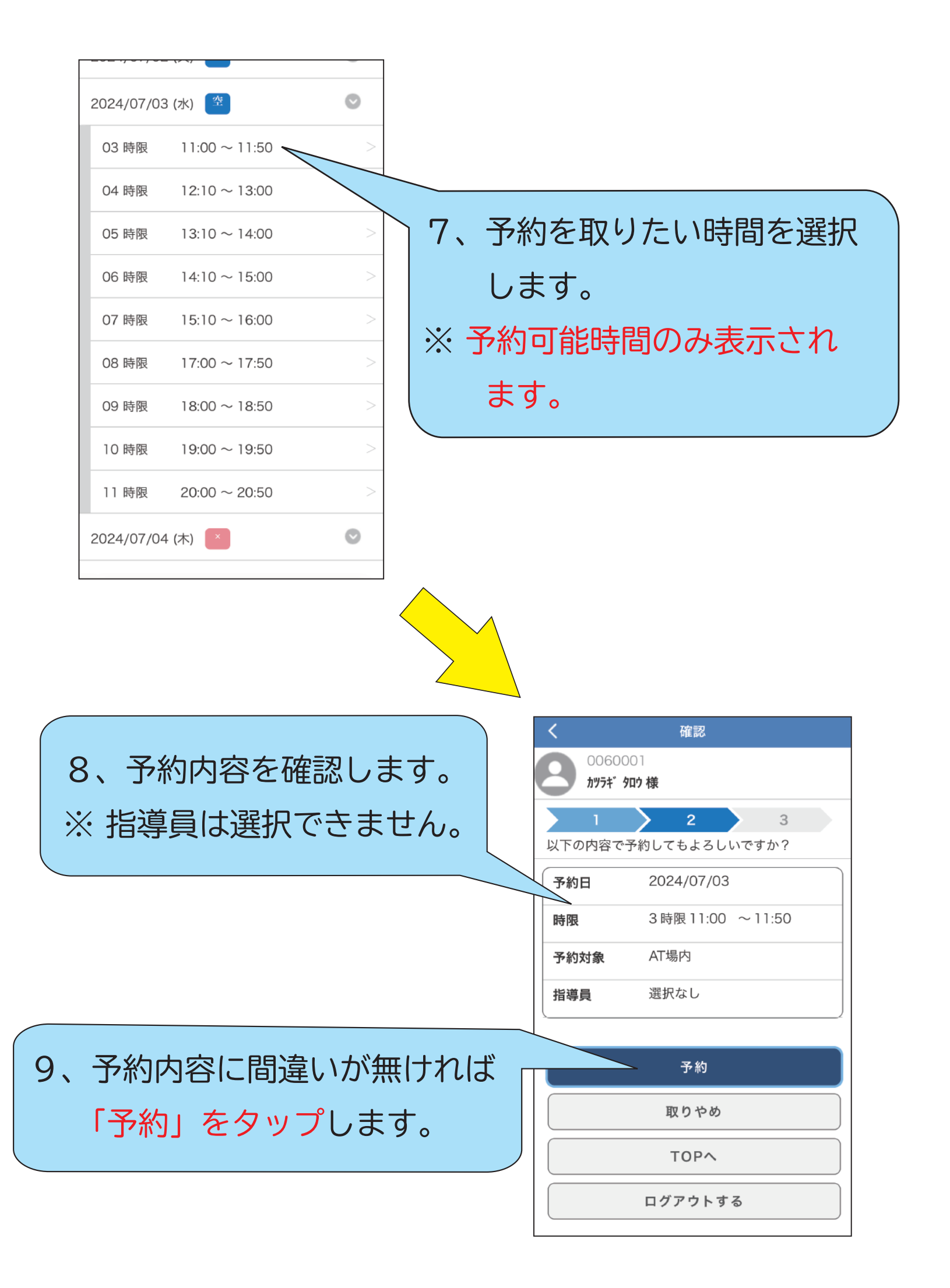

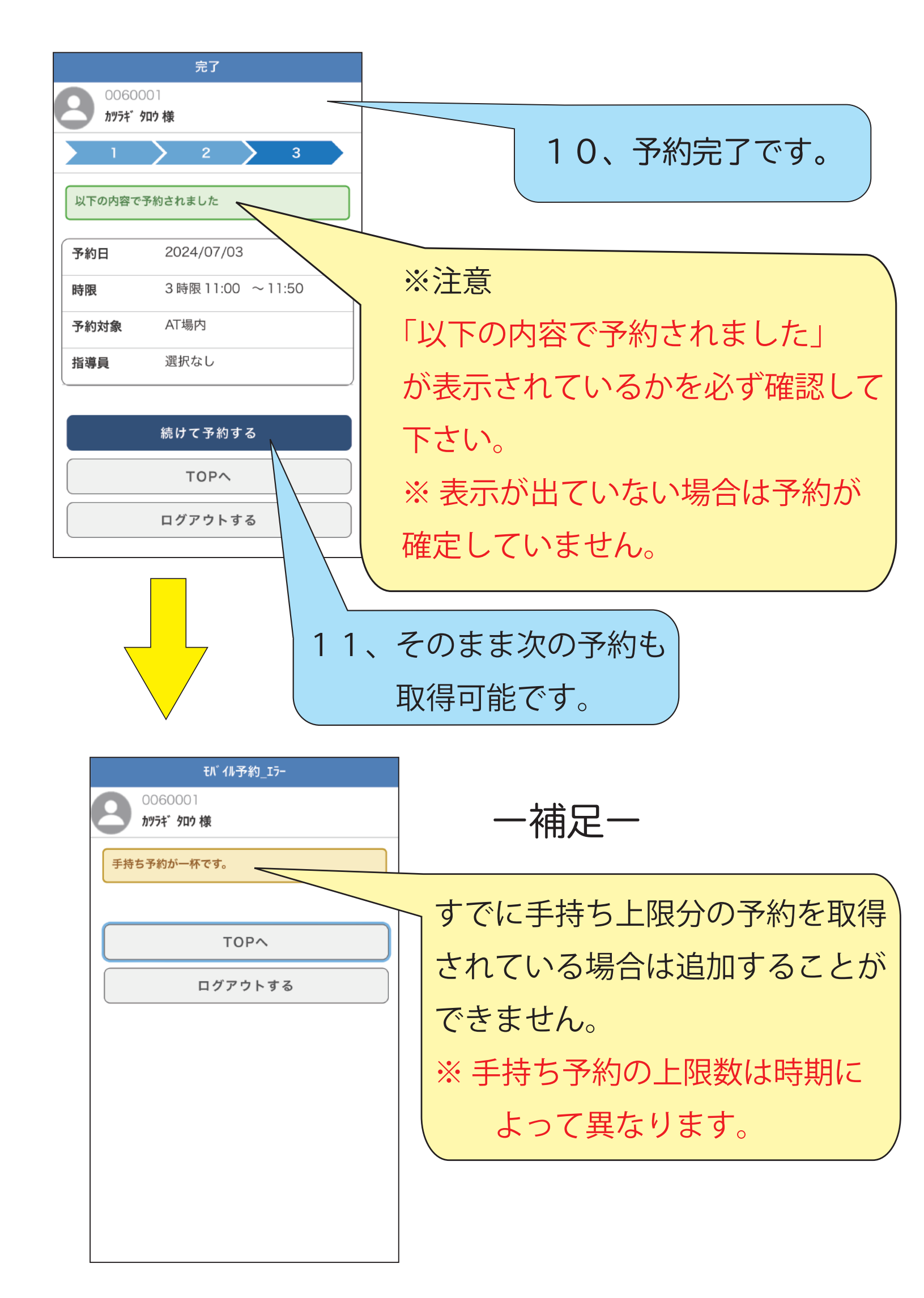

~技能教習予約のキャンセル~

※教習のキャンセルは教習予約日の1営業日前の営業終了時間までとなります。 その時間を過ぎてのキャンセルは有料となりますのでご注意下さい。

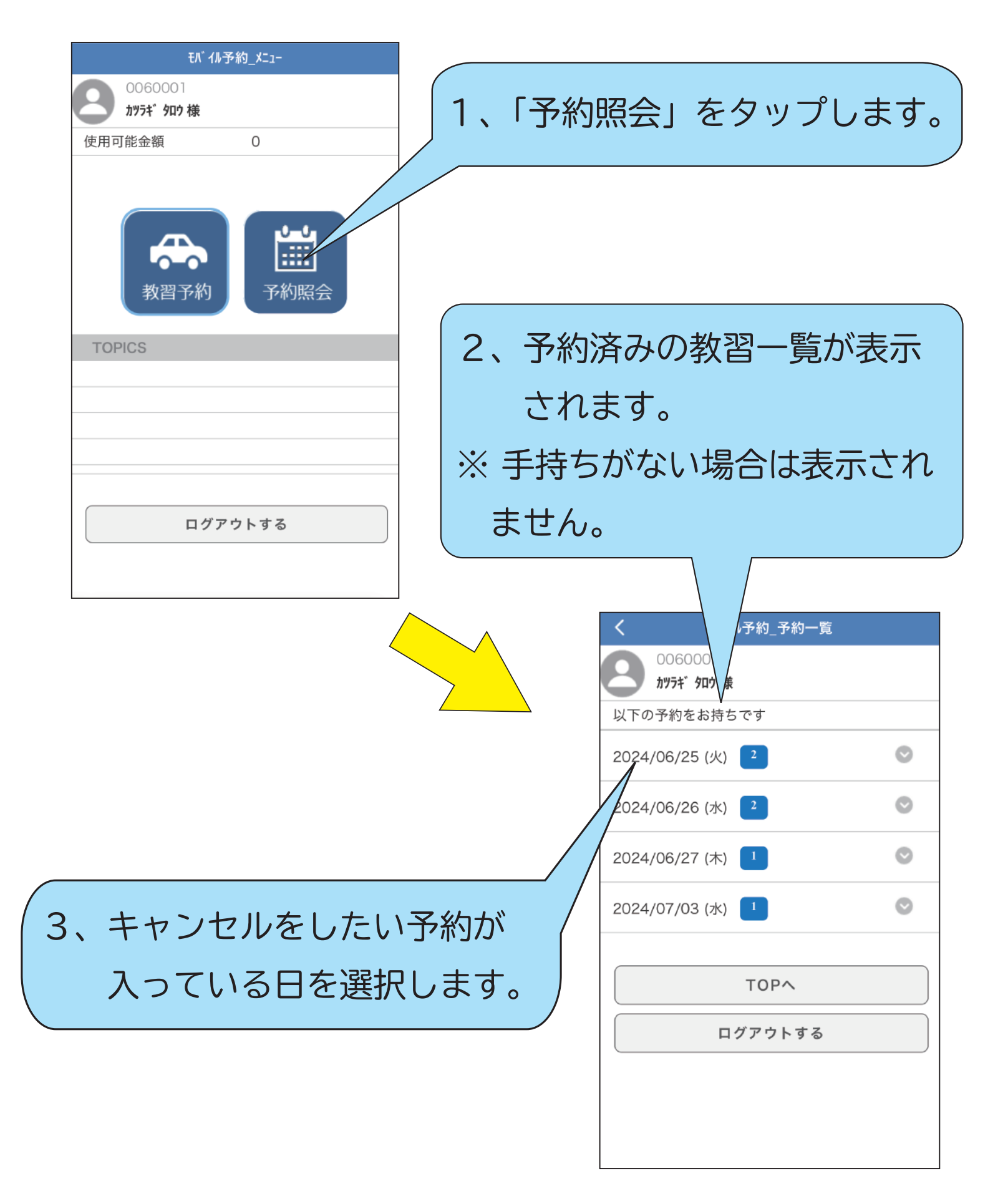

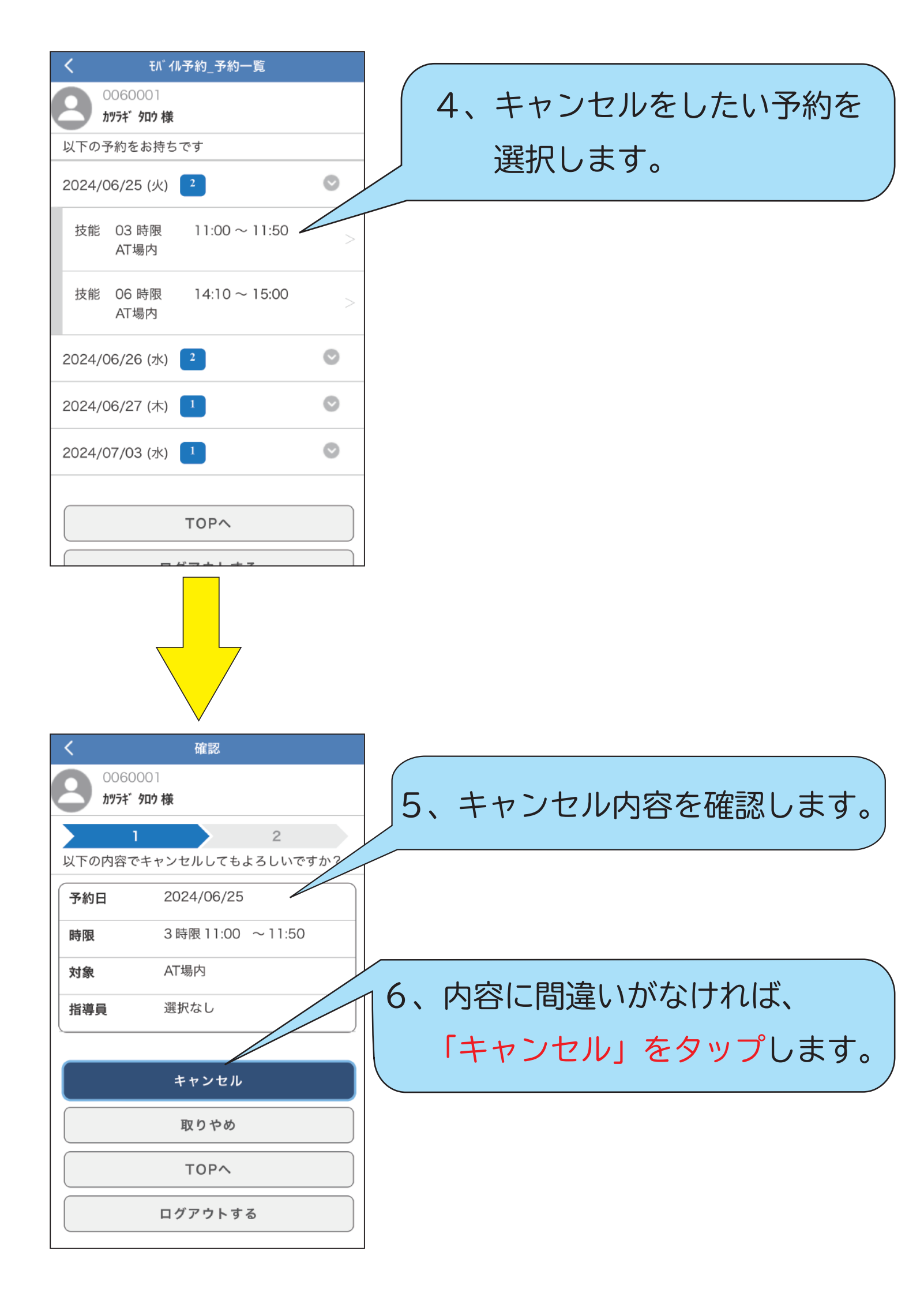

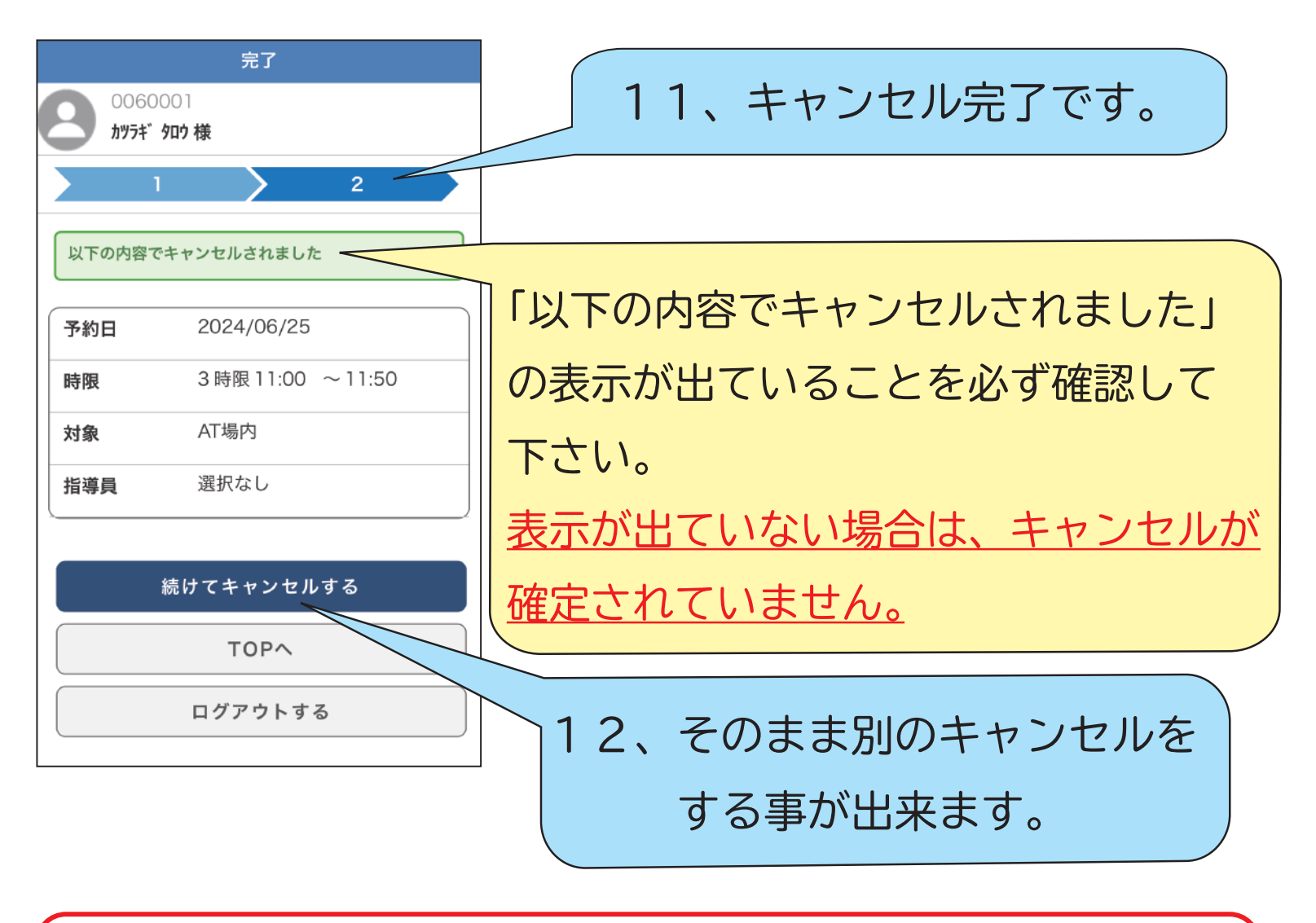

第二段階の方 予約をキャンセルされる際は、一旦すべての手持ち予約を キャンセルし、入れ直すようにして下さい。 この操作を怠ると教習の順番に異常が生じ、予約している 教習が無効になる場合があります。